Health<u>e</u>Vet-VistA®

# **Voluntary Service System (VSS)**

# **Site Installation Guide**

March 2003

**Revised August 2006** 

Department of Veterans Affairs Health Systems Design & Development (HSD&D)

# **Revision History**

| DATE     | REVISION | DESCRIPTION                                        | AUTHOR                       |
|----------|----------|----------------------------------------------------|------------------------------|
| 3/18/03  | 1.0      | Document issued as Part 2 of the VSS Installation  | Mike Garvey, Ron DiMiceli,   |
|          |          | Guide, under the title Site Implementation Guide.  | Cathi Graves, Lloyd Hurt,    |
|          |          | Contained information for local IRMs and           | Jim Alexander.               |
|          |          | Voluntary Services to:                             |                              |
|          |          | • Set up and configure equipment and software      |                              |
|          |          | required to run the VSS application                |                              |
|          |          | • Migrate local Voluntary data to the national     |                              |
|          |          | database at the EMC.                               |                              |
| 5/2/03   | 2.0      | Material issued as standalone document under the   | Jim Alexander, Mike Garvey   |
|          |          | title, Site Installation Guide. Incorporated minor |                              |
|          |          | changes, especially in the section "Setting Up the |                              |
|          |          | Auto-login kiosk"                                  |                              |
| 5/8/03   | 2.1      | Minor changes to Revision and TOC sections.        | Jim Alexander                |
| 5/16/03  | 2.2      | Addition to the "IRM Data Transmission             | Jim Alexander, Ron DiMicelli |
|          |          | Instructions" in the "Data Migration Instructions" |                              |
|          |          | section.                                           |                              |
| 5/21/03  | 2.3      | Minor change to "Auto-Login Kiosk Setup            | Jim Alexander, Mike Garvey   |
|          |          | Instructions" section.                             |                              |
| 8/22/03  | 2.4      | Additional instructions to "Auto-Login Kiosk       | Jim Alexander, Mike Garvey   |
|          |          | Setup Instructions" for MS Service Pack 4          |                              |
|          |          | installation.                                      |                              |
| 11/10/04 | 2.5      | Additional instructions to "Auto-Login Kiosk       | Mike Garvey                  |
|          |          | Setup Instructions" for Windows XP.                |                              |
| 11/15/04 | 2.6      | Manual updated to comply with SOP 192-352          | Corinne Bailey               |
|          |          | Displaying Sensitive Data.                         |                              |
| 4/18/06  | 2.7      | Game instructions to Overview portion of "Auto-    | Mike Gabriel, Corinne Bailey |
|          |          | Login Kiosk Setup Instructions".                   |                              |
| 8/23/06  | 2.8      | Revised manual to remove references to data        | Mike Gabriel, John Sistrunk, |
|          |          | migration, update klosk setup steps, and add       | Corinne Bailey               |
|          |          | instructions for ActiveX Control                   |                              |
| 10/11/06 | 2.9      | Updated url for VistA Documentation Library        | Corinne Bailey               |

Revision History

# Table of Contents

| Revision History                                     | i   |
|------------------------------------------------------|-----|
| Table of Contents                                    | iii |
| Introduction                                         | 1   |
| Audience and Scope                                   | 1   |
| Contents                                             | 1   |
| Implementation Steps for IRM and Voluntary           | 3   |
| IRM                                                  | 3   |
| Voluntary                                            | 4   |
| System Requirements                                  | 7   |
| Workstation Hardware                                 | 7   |
| Workstation Software                                 | 7   |
| Meal Ticket Printer                                  | 7   |
| Thin Client                                          | 7   |
| Browser Setup Instructions                           | 9   |
| Auto-Login Kiosk Setup Instructions                  | 13  |
| Overview                                             | 13  |
| Kiosk Setup Steps                                    | 14  |
| Setup for Windows XP Operating System                | 14  |
| Configure and Install the ActiveX Control [Optional] | 32  |
| Troubleshooting                                      | 44  |
| Appendix A - Auto-Login Policy Definitions           | 45  |

Table of Contents

# Introduction

# AUDIENCE AND SCOPE

This document is for use by IRM and Voluntary Service groups at VHA sites during the implementation of the VSS application. It contains information for setting up equipment required by the VSS application.

### CONTENTS

This guide includes the following material.

- Checklists of IRM and Voluntary implementation tasks
- System requirements for Voluntary PCs, auto-login kiosks, meal-ticket printers
- Browser setup instructions
- Kiosk setup instructions

Introduction

# Implementation Steps for IRM and Voluntary

This section lists the steps that the IRM and Voluntary Services need to take to implement the VSS system at a VHA facility. This section should serve as an overview and checklist. Some of the steps listed here refer to other parts of this document where the information is described in much greater detail.

The implementation steps summarized in the text are divided into two sections; one for the IRM, and one for Voluntary. Although IRM and Voluntary Services have different responsibilities during the implementation process, they must coordinate and communicate carefully for the equipment upgrade and kiosk installation to be successful.

It should be stressed that during the Alpha and Beta implementations, the most problematic step was the installation of the auto-login kiosks. It is crucial to the success of site implementation, therefore, to set up, test, troubleshoot, and instruct staff on the use of auto-login kiosks. It is highly recommended that an IRM resource be reserved for two full days to troubleshoot the auto-login/meal-ticket printer.

# IRM

**Coordinate with Voluntary -** Contact Voluntary Services Chief to discuss tasks, schedules, and the Voluntary staff who will support the IRM during implementation.

Equipment List - Examine Voluntary equipment list and determine the following:

- Which currently used equipment does not meet VSS system requirements. (See *System Requirements* section.)
- Which login locations have dumb terminals. You will need to replace these with PCs.
- Remote login locations that will have to be locked down in kiosk mode.

**Equipment Upgrade -** Replace and upgrade equipment and software as required for staff computers and volunteer auto-login stations.

**Internet Access -** Ensure that the VSS staff that will be doing administrative work have internet access. They will need:

- Microsoft Internet Explorer 5.5 or higher, with latest service packs (IE 6.0 is highly recommended)
- Internet access
- NT domain and username.

**Browser LAN Settings -** Assist VSS administrator to change browser LAN settings on computers with Internet access. Ensure that the site has a trust relationship with VHAMASTER. (See *Browser Setup Instructions* section.)

Test Connectivity - Test Internet connectivity for each machine.

**Set Up and Test Kiosks -** Set up, test, and instruct staff on the use of auto-login kiosks. Reserve two full days of an IRM resource to troubleshoot and practice the auto-login/meal-ticket printer installation. **This step is the most crucial to the success of the VSS implementation.** 

Verify the connection types needed for both the PC and the printer. Make sure you have the correct setup for your particular situation.

The IRM is required to test the kiosk prior to going live with VSS. If they encounter any problems, they will log a Remedy Ticket, and if the Help Desk cannot resolve the issue, then the Remedy ticket will have to be referred to a technical resource in HSD&D. (See *Auto-Login Kiosk Setup Instructions* section.)

**Message from EMC -** Receive message from EMC whether or not data has been received and entered into database. If there is a problem, the EMC will give instructions.

# VOLUNTARY

**Coordinate with IRM -** Contact IRM to discuss tasks, schedules, and the Voluntary staff who will support the IRM during implementation.

**Equipment List** - A Voluntary service representative should make a list of the equipment and software used by VSS staff and by volunteers at login locations. Make special note of the following:

- Locations where dumb terminals are used (the IRM will need to replace these)
- Remote locations, away from office staff (the IRM will need to lock these down in "Kiosk mode")
- Deliver and discuss the list with an IRM representative.

**Security Agreements -** Each staff person who will be using the VSS system should sign a security agreement in coordination with both the facility ISO and the designated Voluntary Services VSS Site User Administrator. A typical site will have no more than five or six users needing access.

**Browser LAN Settings -** Change LAN settings on browsers. (See *Browser Setup Instructions* section.) If the Voluntary administrator does not have administrator access to do this, request it be done by the IRM.

**New Volunteer Kiosk Test -** Enter a small number of new volunteers into the VTK system prior to implementation, enter hours for them, and print meal tickets using the new auto-login kiosks. These volunteers should be held back after orientation in order to participate in the test. The kiosks will be pointed to the EMC's production database.

Implementation Steps for IRM and Voluntary

# System Requirements

# WORKSTATION HARDWARE

- Standard PC architecture, with Pentium 150MHz processor or greater
- 64 MB of RAM or greater
- 2 GB hard disk or greater, with a minimum of 60 MB of free space
- VGA or greater display adapter with color monitor
- Microsoft mouse or compatible pointing device
- A network interface card (NIC) with appropriate network transport software. Supported connection method and transport are TCP/IP and HTTP.

### WORKSTATION SOFTWARE

- MS Windows XP operating system with latest service packs
- Microsoft Internet Explorer 5.5 with latest service packs (Internet Explorer 6.0 is highly recommended)
- Adobe Acrobat Reader Version 5.0 or higher
- Microsoft Office with all service packs installed (necessary to run reports)
- Network transport software appropriate for the network interface card being used. The supported connection method and transport are TCP/IP and HTTP.

# MEAL TICKET PRINTER

- Star Micronics SP200 Dot Matrix Printer
- Serial cable using a D-sub9/MaleD-sub 25 connection

# THIN CLIENT

If you want to set VSS up to run with Thin Client, please refer to the VSS web page at <u>http://www.va.gov/vdl/application.asp?appID=135</u> for instructions.

System Requirements

# **Browser Setup Instructions**

To enable your copy of Internet Explorer (5.5. or 6.0) to identify "Local intranet" sites on the VA network, follow the steps below.

- 1. In IE, go to the Tools | Internet Options menu.
- 2. Choose the Security Tab.

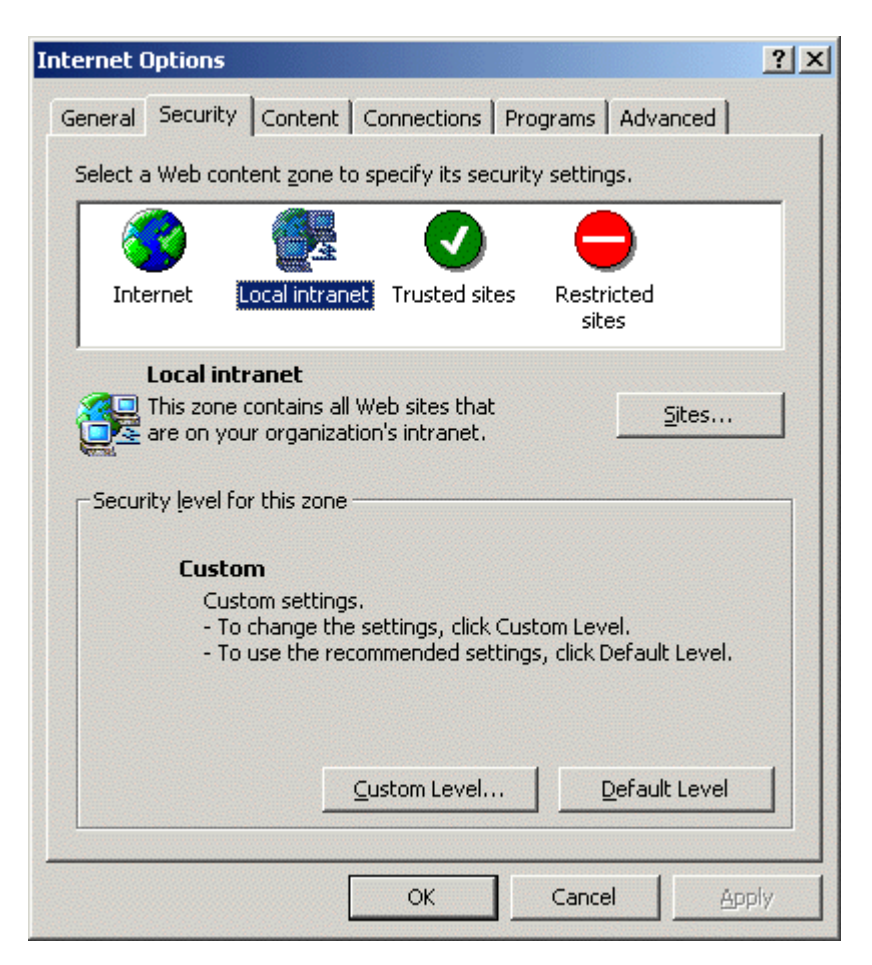

3. In the Security tab, highlight "Local intranet" and click the Sites button. This brings up the "Local intranet" window.

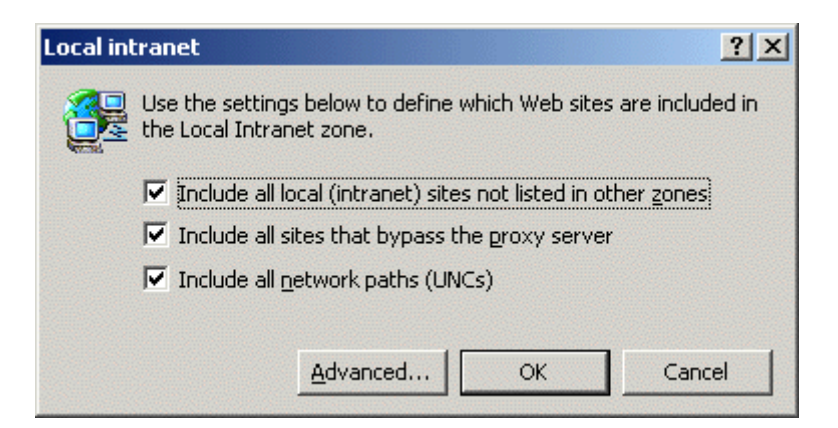

4. Click the Advanced button. (The settings for the three checkboxes in the "Local intranet" window are not important for this test.) This brings up another "Local intranet" window. In this window, you can add web sites to the "Local intranet" zone.

| Local intranet                                                                                        |                   |  |
|----------------------------------------------------------------------------------------------------|-------------------|--|
| You can add and remove Web sites from this zor<br>in this zone will use the zone's security settings. | ie. All Web sites |  |
| Add this Web site to the zone:                                                                        |                   |  |
|                                                                                                    | <u>A</u> dd       |  |
| Web sites:                                                                                            |                   |  |
|                                                                                                    | <u>R</u> emove    |  |
|                                                                                                    |                   |  |
|                                                                                                    |                   |  |
| Require server verification (https:) for all sites in this                                            | zone              |  |
| ОК                                                                                                    | Cancel            |  |

5. In the "Add this Web Site to the Zone" box, enter "\*.va.gov" and press the Add button. The dialog box will look like this:

| Local intranet                                                                                        | ? ×               |
|----------------------------------------------------------------------------------------------------|-------------------|
| You can add and remove Web sites from this zor<br>in this zone will use the zone's security settings. | ne. All Web sites |
| Add this Web site to the zone:                                                                        |                   |
|                                                                                                    | Add               |
| Web sites:                                                                                            |                   |
| *.va.gov                                                                                              | Remove            |
|                                                                                                    |                   |
|                                                                                                    |                   |
| Require server verification (https:) for all sites in this                                            | zone              |
| ОК                                                                                                    | Cancel            |

6. Keep clicking OK to save these changes and exit out to your browser window.

7. Check that the Security Zone, located in the lower right-hand portion of Internet Explorer's status bar, now shows "Local intranet" when you access any site ending in "...med.va.gov".

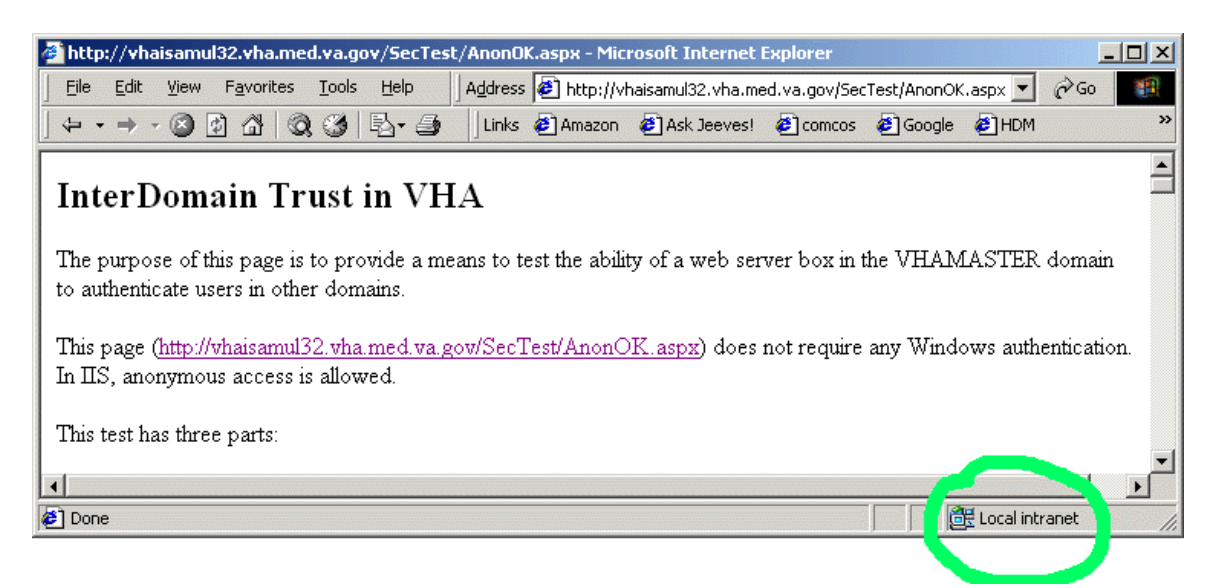

8. If your browser shows "...med.va.gov" pages as "Local intranet" zone, your browser is ready.

Browser Setup Instructions

# Auto-Login Kiosk Setup Instructions

# **OVERVIEW**

The auto-login kiosk allows volunteers to log into the Voluntary Services System, post their time for the day, and print a meal ticket. This section is a detailed instructional guide for the IRM staff to use to properly install an auto-login kiosk station.

For the auto-login system to work properly, Windows XP operating system with latest service packs is required. The NT 4.0 operating system will not allow the left margins to view the first character on the meal ticket.

It is strongly advised that the IRM allocate a resource for a total of two full days to troubleshoot the auto-login/meal-ticket printer. It is crucial to the success of site implementation to set up, test, troubleshoot, and instruct staff on the use of the auto-login kiosks.

Before setting up the kiosk, you will need to obtain the following:

- To install the Star SP200 printer and configure the workstation's local policies.
  - WinZip
  - VSS\_Kiosk\_20030422.zip. This file is available for download at the VistA Documentation Library (<u>http://www.va.gov/vdl/application.asp?appID=135</u>). Use the link in the "HTML/Zip" column for "System Policy Editor for Windows Clients." **NOTE**: This download contains the files for setting local policies AND the drivers required for installing the Star printer.
  - A DB9F to DB25M serial printer (Null Modem) cable
- Station Number that corresponds to your site.

If a site wants to use a kiosk for Games, a dedicated workstation for the Games kiosk is required and should point to the Station Number for the Games rather than the Timekeeping Station Number. The Timekeeping kiosk cannot be used for Games.

For the auto-login policy definitions, see *Appendix A* of this document.

#### KIOSK SETUP STEPS

This section is a detailed instructional guide for showing how to properly configure a Voluntary Services System (VSS) kiosk station. The kiosk station allows volunteers to login to the Voluntary Services System, post their time for the day, and print a meal ticket if earned. If you have any problems, contact your local IRM.

#### Setup for Windows XP Operating System

#### 1. Logon as a local machine administrator.

- a. Install WinZip.
- b. Download VSS\_Kiosk\_20030422.zip. This file is available at the VistA Documentation Library at <u>http://www.va.gov/vdl/application.asp?appID=135</u>. Use the link in the HTML/Zip column for System Policy Editor for Windows Clients.

**NOTE**: This download contains the files for setting local policies AND the drivers required for installing the Star printer.

- i. Double click on **VSS\_Kiosk\_20030422.zip.** When the file list window appears, click **Extract**.
- ii. When prompted by WinZip, enter C:\VSSTemp as the file destination.

| Extract - C:\Docum                  | nents and Settings\¥HAISBSISTRJ                                                                                                    | \My Documents\VSS\VSS_Kiosl                                                                                                    | <_200 | 3042 <b>? X</b>           |
|-------------------------------------|----------------------------------------------------------------------------------------------------|----------------------------------------------------------------------------------------------------|-------|---------------------------|
| Extract to:                         | C:\VSSTemp                                                                                                    |                                                                                                    | •     | 🃚 💣                       |
| Desktop<br>Desktop<br>My Documents  | Opesktop     My Computer     System     System | any OIFO (vhaisasms1)' (V:)<br>Backup                                                                                          |       |                           |
| My Computer<br>My Network<br>Places | Files C Selected files/folders C All files/folders in archive Files:                                                                                                    | <ul> <li>Open Explorer window</li> <li>Overwrite existing files</li> <li>Skip older files</li> <li>Use folder names</li> </ul> |       | Extract<br>Cancel<br>Help |

- iii. Click Extract.
- iv. Close the WinZip window.
- v. This will create the following two folders in the VSSTemp directory:
  - 1. Policy: Contains files required for configuring local policies.
  - 2. Printer: Contains the executable for installing the printer drivers.

- c. Create a new local user account: *vtkuser*.
  - i. Open Start | Control Panel, followed by Administrative Tools | Computer Management.
  - ii. In the console tree, open Local Users and Groups | Users.
  - iii. Select Action | New User... and complete the New User dialog.NOTE: Choose a password for this account that complies with the organization's guidelines for secure passwords.

| New User                                                                                     |                                                                                                    | ? × |
|----------------------------------------------------------------------------------------------|----------------------------------------------------------------------------------------------------|-----|
| <u>U</u> ser name:                                                                           | vtkuser                                                                                                    |     |
| <u>F</u> ull name:                                                                           | Volunteer                                                                                                    |     |
| Description:                                                                                 | Voluntary Services System                                                                                                    |     |
| Password:<br>Confirm passwor<br>User must ch<br>V User cannot<br>Password ne<br>Account is d | d:        xxxxxxxxx       d: xxxxxxxx       range password at next logon       change password       ever expires       isabled |     |
|                                                                                              | Create Clo                                                                                                    | ise |

- iv. Clear the **User must change password at next logon** check box and select the **User cannot change password** and **Password never expires** check boxes.
- v. Click **Create** and then **Close**.
- vi. Close the Computer Management Window.

- d. Open Windows Explorer and configure it to see hidden files and folders and file extensions.
  - i. Open Start| All Programs | Accessories| Windows Explorer, followed by Tools | Folder Options.
  - ii. On the **View** tab of the **Folder Options** dialog box, make the following changes in the **Advanced Settings** window.

| Folder Options                                                                                                    | × |  |
|----------------------------------------------------------------------------------------------------|---|--|
| General View File Types Offline Files                                                                                                    |   |  |
| Folder views                                                                                                    |   |  |
| You can set all of your folders to the same view.                                                                                                    |   |  |
| Like Current Folder Reset All Folders                                                                                                    |   |  |
| Advanced settings:                                                                                                    |   |  |
| Advanced settings:<br>Files and Folders Display compressed files and folders with alternate color Display the full path in the address bar Display the full path in title bar Hidden files and folders O Do not show hidden files and folders O Show hidden files and folders Hide file extensions for known file types Hide protected operating system files (Recommended) Launch folder windows in a separate process Remember each folder's view settings Show My Documents on the Desktop |   |  |
| Restore Defaults                                                                                                    |   |  |
| OK Cancel Apply                                                                                                    |   |  |

- iii. Select Show hidden files and folders.
- iv. Clear the checkbox for Hide file extensions for known file types.
- v. Clear the checkbox for Simple file sharing.
- vi. Click OK.

- 2. *Logon as vtkuser*. Make sure you log on to the local machine and not the domain. The correct account is **<XXX (this computer)\vtkuser>.** 
  - a. Disable the Quick Launch bar.
    - i. Right-click on an empty area on the Taskbar and select Properties.
    - ii. Select **Taskbar** Tab and uncheck the following:
      - Lock the taskbar
      - Keep taskbar on top of other windows
      - Group similar taskbar buttons
      - Show Quick Launch
      - Show the clock.
  - b. Modify the Start Menu.
    - i. Select Start Menu Tab and click Customize.
    - ii. Click the General tab.
    - iii. Set Number of programs on Start menu to 0.
    - iv. Clear the Internet and E-mail check boxes.

| Taskbar and Start Menu P                                                                    | Properties                                                              | ? ×                                             |
|---------------------------------------------------------------------------------------------|-------------------------------------------------------------------------|-------------------------------------------------|
| Customize Start Menu                                                                        |                                                                         | ? ×                                             |
| General Advanced                                                                            |                                                                         |                                                 |
| Select an icon size for pr                                                                  | ograms<br>s 🕄                                                           | C Small icons                                   |
| Programs<br>The Start menu contains<br>Clearing the list of shortc<br>Number of programs on | s shortcuts to the program<br>uts does not delete the pr<br>Start menu: | s you use most often.<br>rograms.<br>Clear List |
| Show on Start menu                                                                          | Internet Explorer                                                       |                                                 |
| E-mail:                                                                                     | Microsoft Office Outlo                                                  | ok 🔽                                            |
|                                                                                             |                                                                         | OK Cancel                                       |

- v. Click the **Advanced** Tab.
- vi. Clear all check boxes.
- vii. In the **Start Menu Items** area, choose **Don't display this item** for all radio buttons and clear all the check boxes **EXCEPT** "**Run**" and "**Printers and Faxes**."

| Taskbar and Start Menu Properties                                                                                                    | ? ×  |
|----------------------------------------------------------------------------------------------------|------|
| Customize Start Menu                                                                                                    | ? ×  |
| General Advanced                                                                                                    |      |
| Start menu settings                                                                                                    |      |
| Open submenus when I pause on them with my mouse                                                                                                    |      |
| Highlight newly installed programs                                                                                                    |      |
| Start menu items:                                                                                                    |      |
| <ul> <li>Display as a link</li> <li>Display as a menu</li> <li>Don't display this item</li> <li>Enable dragging and dropping</li> <li>Favorites menu</li> <li>Help and Support</li> </ul>                            | •    |
| Recent documents<br>Select this option to provide quick access to the documents you<br>opened most recently. Clearing this list does not delete the document<br>List my most recently opened documents<br>Clear List | lts. |
| OK Car                                                                                                    | ncel |

- viii. Click OK to close the Customize window.
- ix. Click **OK** to close the Properties window.

- c. Launch Internet Explorer (Start | Run | iexplore.exe) and configure the browser.
  - i. Open **Tools** | **Internet Options** and complete the **General** tab of the **Internet Options** dialog box using the screen shot below as a guide.
    - Home Page. Enter the URL/Station Number in the Address box. NOTE: Each site has a corresponding station number assigned to it and this value should be appended to the default URL (as an argument to the site's default page; login.aspx). If you do not know your station number, contact VSS Support to obtain it. EXAMPLE: Palo Alto (Station 640) uses the following URL: <u>http://vaww.vss.med.va.gov/vtkuser/login.aspx?StationNumber=6</u>

**40** Internet Options ? X General Security Privacy Content Connections Programs Advanced Home page You can change which page to use for your home page. http://vaviw.vss.med.va.gov/vtkuser/login.asp Address: Use <u>Current</u> Use <u>D</u>efault Use <u>B</u>lank Temporary Internet files Pages you view on the Internet are stored in a special folder for quick viewing later. 10 Delete Cookies.. Delete Files.. Settings... History The History folder contains links to pages you've visited, for quick access to recently viewed pages. Days to keep pages in history. 0 \* Clear History Colors. Fonts. Languages.. Accessibility. ΟK Cancel Apply

- 2. History: Set to 0.
- 3. Click OK.

d. Close the Internet Explorer window and open a new one. Verify browser operation and access to the VSS application with the new settings.

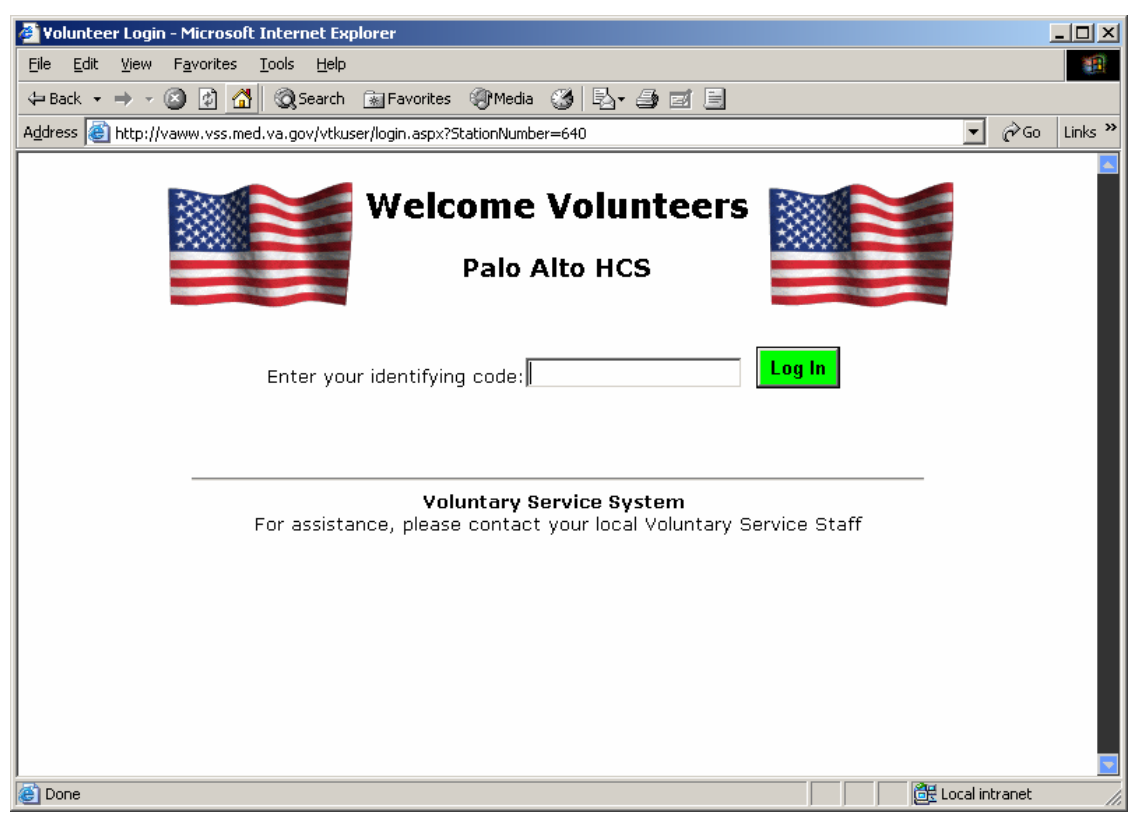

e. Log off of the computer, then log on again (as *vtkuser*). Open Internet Explorer and confirm that the settings remain in effect.

#### 3. Logon as a local machine administrator.

- a. Delete all items except the Startup folder from *vtkuser's* Start Menu (i.e., all items in C:\Documents and Settings\vtkuser\Start Menu\Programs).
   NOTE: Do not delete the Startup folder but delete any items in it.
- b. Setup the default printer. These instructions will use a local Star Micronics SP200/SP212 line-mode printer as an example.
  - i. Attach the printer to the auto-login workstation using the correct cable. This cable is a DB9F to DB25M custom serial printer cable and can be connected to the computer in only one way. COM1 is the preferred serial port.
  - ii. The driver for the Star Micronics SP200/SP212 printer is a self-installing driver. To start the printer installation process, double click linemode\_2k-xp\_20020723.exe, located in the C:\VSSTemp\Printer folder.
    - 1. At the Welcome screen, click **OK**.
    - 2. Configure the Model, Port, and Name fields as shown below.

| Star Micro                                                    | nics                                            |   |
|---------------------------------------------------------------|-------------------------------------------------|---|
|                                                               | Star Line Mode Printer Driver - Windows 2K / XP |   |
| Model                                                         | Star SP212 Line Mode Printer                    | • |
| Port                                                          | COM1:                                           | • |
| Name                                                          | Star SP212 Line Mode Printer Station 1          |   |
|                                                               | Automated Printer Install                       |   |
| Extract and display the users manual                          |                                                 |   |
| Extract files for installation via Windows Add Printer Wizard |                                                 |   |
|                                                               | Exit                                            |   |

- 3. Click Automated Printer Install.
- 4. Click No on Language Monitor screen.
- 5. Click **Yes** on default printer screen.
- 6. Click **Yes** to print a test page.
- 7. Click Exit.

#### 4. Logon as vtkuser.

a. Set the SP200 printer as the default (Start | Settings | Printers).

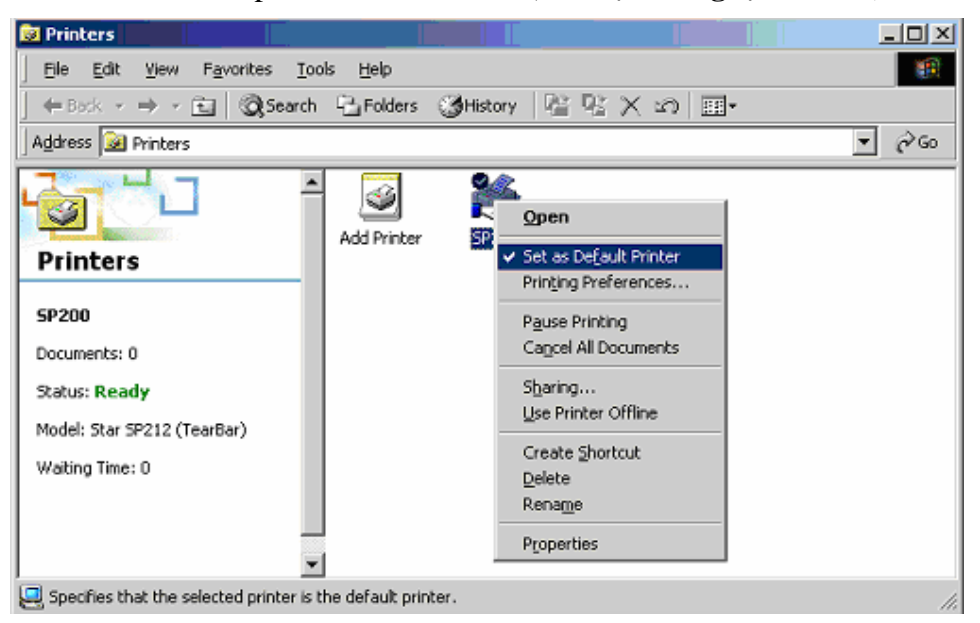

- b. Launch Internet Explorer (**Start | Run | iexplore.exe**). Set up the printer (**File | Page Setup).** Configure the printer as shown below.
  - i. Size 66 x 254 mm
  - ii. Margins: Left 0.1, Right 0.1, Top 0.5, Bottom 0.75
  - iii. Headers and Footers: None

| ige Setup            |                        | ?>                                                                      |
|----------------------|------------------------|-------------------------------------------------------------------------|
| Paper                |                        | 1 Construction<br>1 Name                                                |
| Size:                |                        | 2 Denger<br>1 2 Promotion<br>1 Promotion<br>1 Pilo                      |
| 66mm x 254mm         | ▼                      | i generali dano y<br>I Generali di Manada di Manada<br>I dal Jananegari |
| <u>S</u> ource:      |                        | P transfer<br>Program<br>Fridaressame                                   |
| Automatically Selec  | t 💌                    | I dimensionine<br>I Elizamento<br>I Elizamento                          |
| ·                    |                        | 1                                                                       |
| -Headers and Footer  | s                      |                                                                         |
| <u>H</u> eader       |                        |                                                                         |
|                      |                        |                                                                         |
| Footer               |                        |                                                                         |
|                      |                        |                                                                         |
| J                    |                        |                                                                         |
| - Orientation        | – Margins (inches)–––– |                                                                         |
| Portrait             | Left: 0.1              | Right: 0.1                                                              |
| -                    |                        |                                                                         |
| C L <u>a</u> ndscape | <u>I</u> op:  0.5      | <u>B</u> ottom: 0.75                                                    |
|                      |                        |                                                                         |
|                      |                        |                                                                         |

iv. Click OK.

c. Generate a meal ticket using a valid volunteer ID and verify printing. To obtain volunteer IDs, run the **Sign-In Code List** report for your station from within the main Voluntary Services System application (not the Auto-Login application).

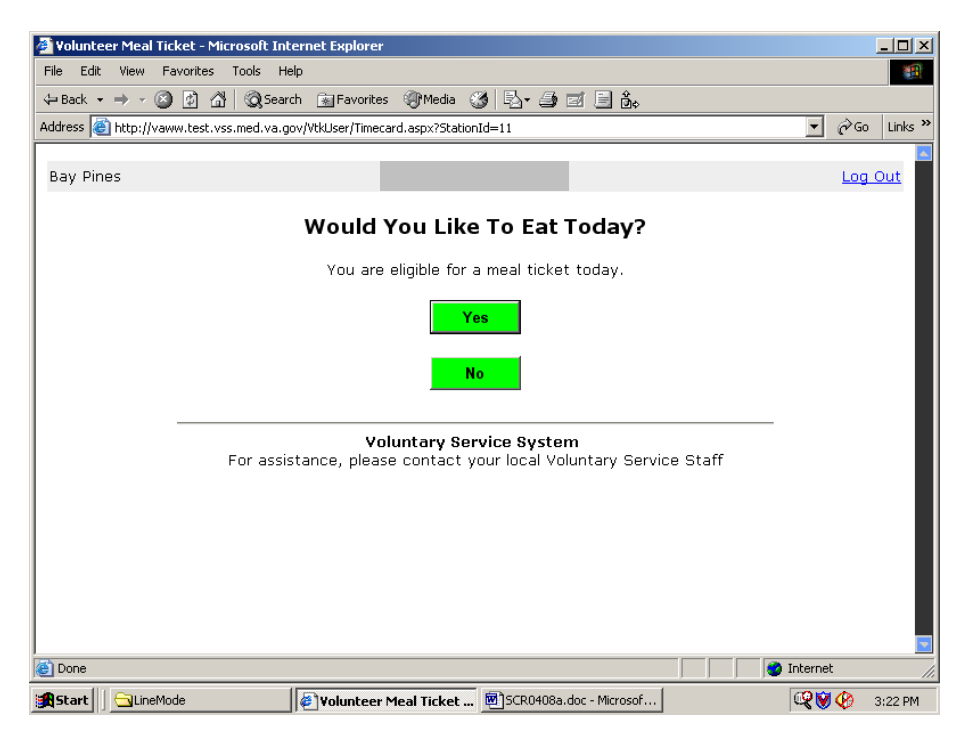

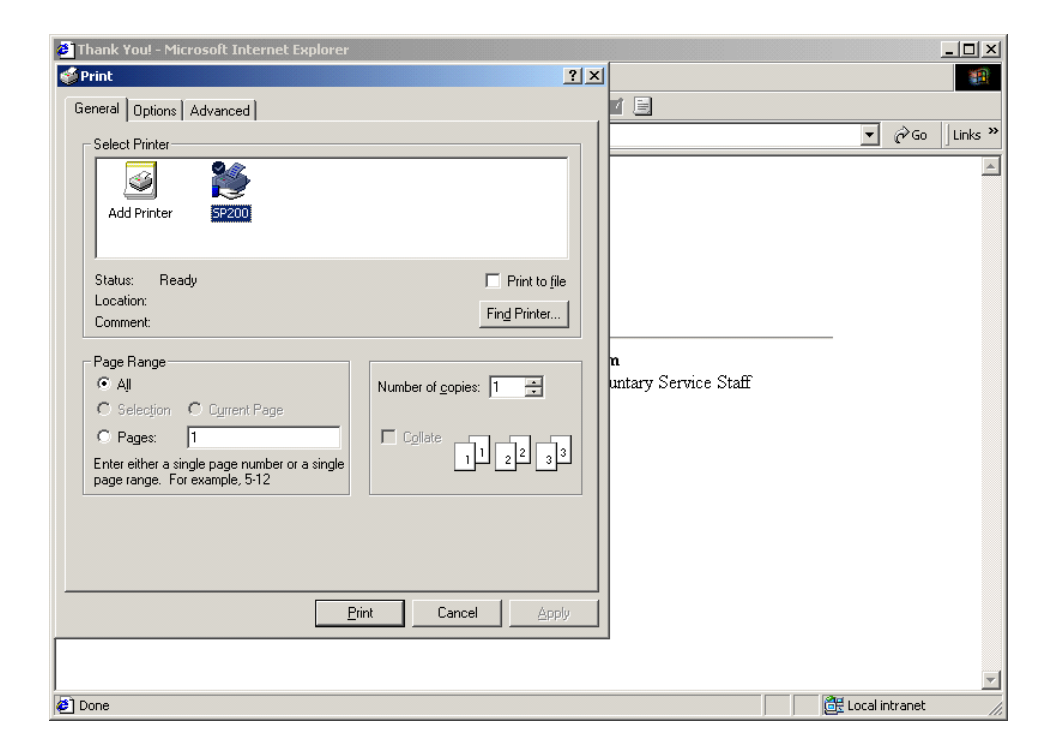

- 5. **[Optional Step]** To configure the kiosk to suppress the print dialog when printing meal tickets, an ActiveX control must be installed. If the ActiveX control is not installed, the meal tickets will still print. However, a print dialog, allowing the volunteer to change the print settings (in particular the number of tickets to print), will appear each time. Also, the OK or Cancel button will have to be clicked to continue. For instructions on installing the ActiveX control, refer to *Configure and Install the ActiveX Control* at the end of these Kiosk Setup Steps.
- 6. *Logon as a local machine administrator*. Install the System Policy Editor (POLEDIT) on the workstation.

NOTE: For the auto-login policy definitions, see Appendix A of this document.

a. Copy the files located in c:\VSSTemp\Policy folder to the required directory. The following table lists the files that you need and the location to which they must be copied.

**NOTE**: For Windows XP, %SystemRoot% is typically C:\WINDOWS. **NOTE**: The %SystemRoot%\Inf\IEAK folder will need to be created.

| File name    | Location              |
|--------------|-----------------------|
| Poledit.exe  | %SystemRoot%          |
| Common.adm   | %SystemRoot%\Inf      |
| Winnt.adm    | %SystemRoot%\Inf      |
| Poledit.chm  | %SystemRoot%\Help     |
| Inetcorp.adm | %SystemRoot%\Inf\IEAK |
| Inetres.adm  | %SystemRoot%\Inf\IEAK |
| Inetset.adm  | %SystemRoot%\Inf\IEAK |

- b. Protect access to the **Poledit.exe** file. Limit access to Administrators only.
  - i. Right-Click on the file, then choose Properties.
  - ii. Select the **Security** tab and click the **Advanced** button.
  - iii. Clear the Inherit from parent the permissions... check box.
  - iv. When the security warning appears, click **Copy** to permit name deletions.

| oledit.exe Properties                                  | ?              |
|--------------------------------------------------------|----------------|
| General Version Security Summary                       |                |
| Name<br>Maministrators (ISF-VSSKIDSK\Administrat       | Add            |
|                                                        | <u>H</u> emove |
|                                                        |                |
| Permissions: Alla                                      | ow Deny        |
| Full Control                                           |                |
| Modify 🔽                                               |                |
| Read & Execute                                         |                |
| Read 🔽                                                 |                |
| Write 🔽                                                |                |
| Ad <u>v</u> anced                                      |                |
| Allow inheritable permissions from parent to propopert | pagate to this |
| OK Cancel                                              | Apply          |

- v. Delete names as required, and click OK.
- c. Attach the IEAK Policy Templates to System Policy Editor.
  - i. Double click **Poledit.exe**. It will be located in %System Root%.
  - ii. With no policy open, select **Options** | **Policy Template.**
  - iii. Click Add... and add the inetcorp.adm, inetres.adm and inetset.adm files located in %SystemRoot%\Inf\IEAK.

| Policy Template Options                                                                    | ×              |
|--------------------------------------------------------------------------------------------|----------------|
| Current Policy Template(s):                                                                | OK             |
| C:\WINNT\INF\COMMON.ADM<br>C:\WINNT\inf\ieak\inetcorp.adm                                  | <u>A</u> dd    |
| C:\WINNT\inf\ieak\inetres.adm<br>C:\WINNT\inf\ieak\inetset.adm<br>C:\W/INNT\INF\W/INNT_ADM | <u>R</u> emove |
|                                                                                            | Cancel         |
|                                                                                            |                |
|                                                                                            |                |

iv. Click **OK** and then exit the System Policy Editor.

- d. Install the Policy file and configure the workstation to load this file from the local drive (the default is from a domain controller on the network).
  - i. Copy the policy file, **Ntconfig.pol** from c:\VSSTemp\Policy folder to %SystemRoot%.

**NOTE**: For Windows XP, %SystemRoot% is typically C:\WINDOWS.

ii. Right-Click on the file, then choose **Properties.** Give this file the **Hidden** attribute.

| Ntconfig.pol Pro | operties                           | <u>? ×</u> |
|------------------|------------------------------------|------------|
| General Secu     | urity Summary                      |            |
|                  | Ntconfig.pol                       |            |
| Type of file:    | POL File                           |            |
| Opens with:      | Unknown application                | Change     |
| Location:        | C:\VSSTemp\Policy                  |            |
| Size:            | 40.0 KB (40,960 bytes)             |            |
| Size on disk:    | 40.0 KB (40,960 bytes)             |            |
| Created:         | Friday, April 11, 2003, 1:34:54 PM |            |
| Modified:        | Friday, April 11, 2003, 1:34:54 PM |            |
| Accessed:        | Today, July 18, 2005, 8:19:50 AM   |            |
| Attributes:      | 🗖 Read-only 🔽 Hidden               | Advanced   |
|                  | OK Cancel                          | Apply      |

- iii. Click OK.
- iv. Run **Poledit.exe.** When the application starts, select **File** | **Open Registry** and open **Local Computer.**
- v. Expand Network | System Policies Update. Confirm Remote Update is checked. Setting for Update mode should be Manual (use specific path). Path for manual update should be C:\WINNT\Ntconfig.pol or C:\Windows\Ntconfig.pol. Check the box Display error messages.

| 🖉 Local Computer Properties                                                                                                    | ×   |
|----------------------------------------------------------------------------------------------------|-----|
| Policies                                                                                                    |     |
| <ul> <li>Local Computer</li> <li>Network</li> <li>System policies update</li> <li>System policies update</li> <li>System</li> <li>Temporary Internet Files (Win9x - Machine)</li> <li>Code Download</li> <li>Related Sites and Errors</li> <li>Security Page</li> <li>Software Updates</li> <li>Startup Restrictions</li> <li>Toolbars</li> <li>Temporary Internet Files (Machine)</li> </ul> |     |
| Settings for Remote update                                                                                                    | -   |
| Path for manual update C:\WINNT\Ntconfig.pol                                                                                                    |     |
| Display error messages                                                                                                    |     |
| OK Cano                                                                                                    | :el |

vi. Expand Windows NT Network | Sharing. Confirm Create hidden drive shares [workstation] is checked.

| Local Computer Properties                                                                                                    | ×      |
|----------------------------------------------------------------------------------------------------|--------|
| Policies                                                                                                    |        |
| <ul> <li>Local Computer</li> <li>Network</li> <li>System</li> <li>Temporary Internet Files (Machine)</li> <li>Code Download</li> <li>Related Sites and Errors</li> <li>Unsupported Administrative Templates</li> <li>Component Updates</li> <li>Windows NT Network</li> <li>Sharing</li> </ul> | •      |
| □ Create hidden drive shares (server)<br>⊡ ♦ Windows NT Printers                                                                                                    | -      |
| Settings for Create hidden drive shares (workstation)                                                                                                    |        |
| Automatically create <drive letter="">\$ and Admin\$ shares<br/>when Windows NT Workstation starts.</drive>                                                                                                    |        |
| ОК                                                                                                    | Cancel |

- vii. Exit the System Policy Editor. Respond "**Yes**" to the "Do you want to save changes to the Registry?" dialog.
- e. Further restrict the Start Menu, Taskbar, and Internet Explorer.
  - i. Start the Group Policy Editor (Start | Run | gpedit.msc).
  - ii. Perform the following steps in the Group Policy Editor :
    - Local Computer Policy | User Configuration | Administrative Templates | Start Menu & Taskbar: Enable the following policies: Remove common program groups from Start Menu Remove Documents menu from Start Menu Remove Help menu from Start Menu Remove drag-and-drop context menus on the Start Menu Prevent changes to Taskbar and Start Menu Settings Remove access to the context menus for the taskbar
    - Local Computer Policy | User Configuration | Administrative Templates | Windows Components | Internet Explorer: Enable the following policies: Search: Disable Search Customization Search: Disable Find Files via F3 within the browser
    - 3. Local Computer Policy | User Configuration | Administrative Templates | Windows Components | Internet Explorer |
      Browser Menus:
      Enable the following policies:
      Disable Context Menu
      Disable Open in New Window menu option
    - 4. Close the Group Policy Editor.
- f. Further restrict Internet Explorer's Search and Help functionality.
  - i. Disable Internet Explorer's help. Rename **iexplore.chm**, located in %System Root% \Help, to **iexplore.chm.old.** Click **Yes** on the Rename Warning.
  - ii. Using Notepad, create a text file with the following content: "Search is disabled." Save the file in the %System Root% as nosearch.txt. Assign it Read-Only and Hidden attributes.
  - iii. Start the Registry Editor (Start | Run | regedit).
    - 1. Navigate to: HKEY\_LOCAL\_MACHINE\SOFTWARE\Microsoft\Internet Explorer\Search.

 Double click the CustomizeSearch and SearchAssistant Registry Keys and change the Value data fields to the following: CustomizeSearch: %SystemRoot% \nosearch.txt SearchAssistant: %SystemRoot% \nosearch.txt

| 🔐 Registry Editor             |                  |          |                                 |
|-------------------------------|------------------|----------|---------------------------------|
| File Edit View Favorites Help |                  |          |                                 |
| 庄 💼 DirectPlay 🔺              | Name             | Туре     | Data                            |
| 🗄 💼 DirectPlay8               | (Default)        | REG_SZ   | (value not set)                 |
| 🕀 🧰 DirectPlayNATHelp         | CustomizeSearch  | REG_SZ   | http://ie.search.msn.com/{SUB_F |
| DirectX                       | SearchAssistant  | REG_SZ   | http://ie.search.msn.com/{SUB_F |
| Driver Signing                |                  | _        |                                 |
| DRM                           | Edit String      |          | ? ×                             |
| DrWatson                      |                  |          |                                 |
| EAPOL                         | Value name:      |          |                                 |
| EnterpriseCertificates        | CustomizeSearch  |          |                                 |
| ESENT                         |                  |          |                                 |
| EventSystem                   | Value data:      |          |                                 |
| HTMLHelp                      | C:\WINDOWS\nosea | arch.txt |                                 |
| IE Setup                      |                  |          |                                 |
| IE4                           |                  |          | OK Cancel                       |
|                               |                  |          |                                 |
| I                             |                  | -        |                                 |

**NOTE**: For Windows XP, %SystemRoot% is typically C:\\WINDOWS.

- 3. Exit the Registry Editor.
- iv. Disable search in Internet Explorer.
  - 1. Start Internet Explorer.
  - 2. Click the **Search** button on the toolbar.
  - 3. If the Search window displays "Search is disabled", proceed to Step 7. If it is displaying the Search Companion window, accomplish the following steps.
    - a. Click **Change Preferences** and then click **Change Internet** search behavior.
    - b. Click With Classic Internet Search and then click OK.
    - c. Restart Internet Explorer for the changes to take effect.
- 7. *Login as vtkuser.* Confirm that the application runs as intended with the implemented restrictions in effect.
  - a. Open a new Internet Explorer window.
  - b. Click the **Search** icon.
  - c. Confirm the statement **Search is disabled** appears.

- 8. Logon as a local machine administrator.
  - a. Create a shortcut to Internet Explorer to run in "kiosk mode".
    - i. Right-Click on an empty area on the desktop. Choose New | Shortcut.
    - ii. In the Type the location of the item text box, enter:"C:\Program Files\Internet Explorer\IEXPLORE.EXE" -k

| This wizard helps you to create shi<br>network programs, files, folders, c<br>addresses.<br>Type the location of the item: | ortcuts to local or<br>omputers, or Internet |
|----------------------------------------------------------------------------------------------------|----------------------------------------------|
| 1                                                                                                    | Browse                                       |
| Click Next to continue.                                                                                                    |                                              |
| < Back Next                                                                                                    | > Cancel                                     |

**IMPORTANT**: It is essential that a space character be inserted before the "-k" (dash k) for the shortcut to work. The "-k" switch causes Internet Explorer to open in Kiosk Mode.

- iii. Click Next.
- iv. In the Name text box, type VSS Kiosk.
- v. Click Finish.

b. Copy the shortcut to:

C:\Documents and Settings\vtkuser\Start Menu\Programs\Startup.

9. *Logon as vtkuser*. Verify that Internet Explorer runs at startup. When run in Kiosk mode, the Internet Explorer title bar, menus, toolbars, and status bar are not displayed and Internet Explorer runs in Full Screen mode.

#### 10. Logon as a local machine administrator.

Start the Group Policy Editor (**Start** | **Run** | **gpedit.msc**) and perform the following steps.

Local Computer Policy | User Configuration | Administrative Templates | Windows Components | Windows Explorer: Enable the following policies: Prevent access to drives from My Computer

### Configure and Install the ActiveX Control [Optional]

These steps are referred to in Step 5 in the "Auto-Login Kiosk Setup Instructions" section.

Configuring a VSS Kiosk to use the ActiveX Print Controller consists of the following activities.

- Installing the VACertify Certificate
- Installing the Kiosk ActiveX Print Controller
- Enabling Kiosk ActiveX Printing

### A. Installing the VACertify Certificate

- 1. Logon as a **local machine administrator**.
- 2. **NOTE:** This step may not be necessary if the control is being installed during an initial kiosk configuration. (Group policies have not been changed yet.)

Start the Group Policy Editor (Start | Run | gpedit.msc) and perform the following steps:

Local Computer Policy | User Configuration | Administrative Templates | Windows Components | Windows Explorer: Disable the following policies: Prevent access to drives from My Computer

3. Open Internet Explorer and type the following URL:

(<u>http://vaww.vss.med.va.gov/VtkUser/Utility/VACertify.exe</u>) into the address box and click the "Go" button to launch the File Download dialog. The VACertify.exe is a self extracting zip file which contains a certificate which needs to be installed on the kiosk. Click "*Run*".

| File Down | load - Security Warning                                                                                                    | ×  |
|-----------|----------------------------------------------------------------------------------------------------|----|
| Do you    | ı want to run or save this file?                                                                                                    |    |
|           | Name: VACertify.exe<br>Type: Application, 68.7 KB<br>From: vhaispvpc3<br>Run Save Cancel                                                                                                    | ]  |
| ١         | While files from the Internet can be useful, this file type can<br>potentially harm your computer. If you do not trust the source, do no<br>run or save this software. <u>What's the risk?</u> | ot |

4. An Internet Explorer warning will appear saying "*The publisher could not be verified*." This is an expected response. Click "*Run*".

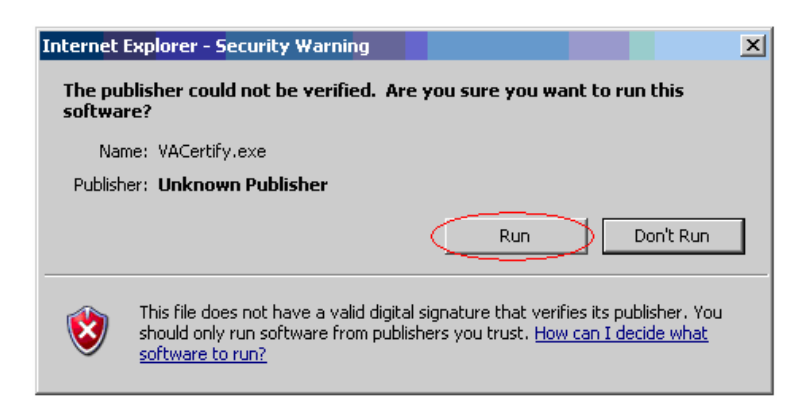

5. When the WinZip window appears, type "C:\KioskTemp" in the Unzip to folder window, and click "Unzip".

| WinZip Self-Extractor - VACerti                                          | fy[1].exe        | X          |
|--------------------------------------------------------------------------|------------------|------------|
| To unzip all files in VACertify[1].exe<br>folder press the Unzip button. | to the specified | Unzip      |
| Unzip to folder:                                                         |                  | Run WinZip |
| C:\KioskTemp                                                             | Browse           | Close      |
| Overwrite files without prompting                                        | 9                | About      |
|                                                                          |                  | Help       |
|                                                                          |                  |            |
|                                                                          |                  |            |

6. Click "*OK*" then "*Close*."

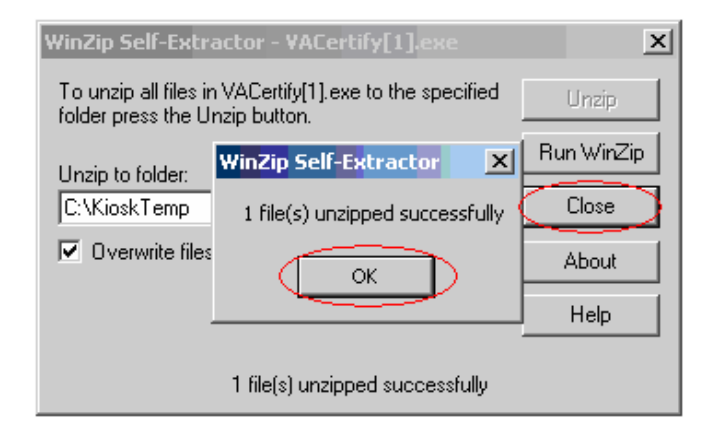

7. Open the *KioskTemp* folder and double-click on *VACertify.cer*.

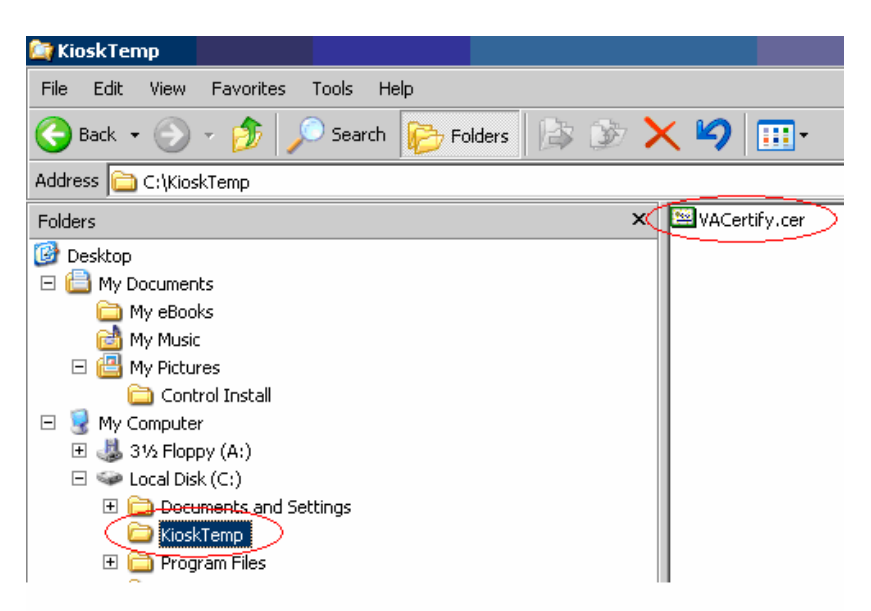

8. When the Certificate window appears, the General tab will say "*This CA root certificate is not trusted*." This is an expected response. Click the "*Install Certificate*" button.

| Certificate                                                                                                    | <u>? ×</u> |
|----------------------------------------------------------------------------------------------------|------------|
| General Details Certification Path                                                                                                    |            |
| Certificate Information<br>This CA Root certificate is not trusted. To enable trust,<br>install this certificate in the Trusted Root Certification<br>Authorities store. |            |
| Issued to: VA Certify                                                                                                    |            |
| Issued by: VA Certify                                                                                                    |            |
| <b>Valid from</b> 5/24/2006 <b>to</b> 5/24/2026                                                                                                    |            |
| Install Certificate                                                                                                    |            |
| ОК                                                                                                    |            |

9. When the Certificate Import Wizard appears, click "Next."

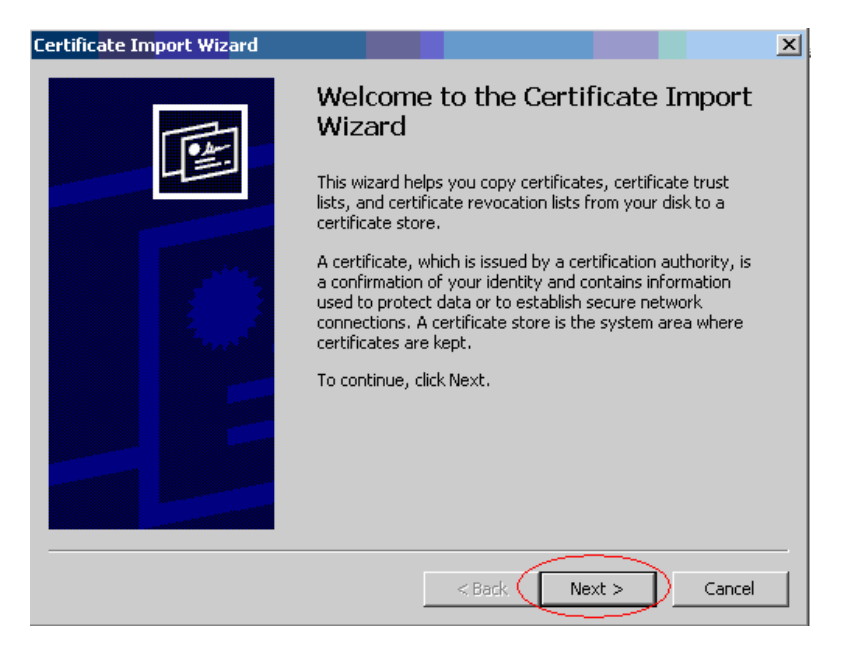

10. At the *Certificate Store* screen, ensure "Automatically select. . ." is chosen, then click "Next."

| Certificate stores are system | areas where certificates are kept.                           |
|-------------------------------|--------------------------------------------------------------|
| Windows can automatically se  | elect a certificate store, or you can specify a location for |
| Automatically select the      | e certificate store based on the type of certificate         |
| C Place all certificates in I | the following store                                          |
| Certificate store:            |                                                              |
|                               | Browse                                                       |
|                               |                                                              |
|                               |                                                              |
|                               |                                                              |
|                               |                                                              |
|                               |                                                              |

11. At the Completing page, click "Finish."

| Certific <mark>ate Im</mark> port Wiz <mark>ard</mark> |                                                                                                    | 1 |
|--------------------------------------------------------|----------------------------------------------------------------------------------------------------|---|
|                                                        | Completing the Certificate Import<br>Wizard<br>You have successfully completed the Certificate Import<br>wizard.<br>You have specified the following settings:<br>Certificate Store Selected Automatically determined by t<br>Content Certificate |   |
|                                                        | < Back Finish Cancel                                                                                                    |   |

12. A security warning will appear. This is an expected response. Click "Yes."

| Security \ | Warning 🛛 🕅                                                                                                    |
|------------|----------------------------------------------------------------------------------------------------|
|            | You are about to install a certificate from a certification authority (CA) claiming to represent:                                                                                                    |
|            | VA Certify                                                                                                    |
|            | Windows cannot validate that the certificate is actually from "VA Certify". You should confirm its origin by contacting<br>"VA Certify". The following number will assist you in this process:                                                     |
|            | Thumbprint (sha1): 59D13E1F 36331402 8D42CFFA 546F7DD6 831C94D2                                                                                                    |
|            | Warning:<br>If you install this root certificate, Windows will automatically trust any certificate issued by this CA. Installing a<br>certificate with an unconfirmed thumbprint is a security risk. If you click "Yes" you acknowledge this risk. |
|            | Do you want to install this certificate?                                                                                                    |
|            | Yes No                                                                                                    |

13. Click "*OK*" on "*The Import was successful*" window, then click "*OK*" on the Certificate window. The certificate is now installed.

| Certificate                                                                                                    | <u>?</u> × |  |  |
|----------------------------------------------------------------------------------------------------|------------|--|--|
| General Details Certification Path                                                                                                    |            |  |  |
|                                                                                                    | - 1        |  |  |
| Certificate Information                                                                                                    |            |  |  |
| This CA Root certificate is not trusted. To enable trust,<br>install this certificate in the Trusted Root Certification<br>Authorities store. |            |  |  |
| Certificate Import Wizard                                                                                                    |            |  |  |
| The import was successful.                                                                                                    |            |  |  |
| Issued to: VA Ce                                                                                                    |            |  |  |
| Issued by: VA Cercity                                                                                                    |            |  |  |
| <b>Valid from</b> 5/24/2006 <b>to</b> 5/24/2026                                                                                               |            |  |  |
| Install Certificate Issuer Statemen                                                                                                    | it         |  |  |
| ОК                                                                                                    | $\square$  |  |  |

14. **[Optional Step]** The C:\Kiosk Temp directory that was created in Step 5 can be deleted (as well as the VACertify.cer file).

### B. Installing the Kiosk ActiveX Print Controller

**NOTE:** These steps should be performed for *all* kiosks at a station *before* enabling ActiveX printing.

- 1. Logon as a local machine administrator.
- 2. Open Internet Explorer and type the following URL into the address box and click the "*Go*" button.

(http://vaww.vss.med.va.gov/vtkuser/PrintMealTicketAx.htm?Time=0&Name=Test&Price=0&NumberOf Meals=0&VolId=0&SiteId=0)

[This is done to access the web page containing the new control that needs to be downloaded to the kiosk. The initial download of the control has to be done by an administrator. Once downloaded, any user (even if not in the Administrators Group) will be able to use the control.]

3. An Internet Explorer warning will appear saying "*Do you want to install this software*?" This is an expected response. Click "*Install*".

| Internet I | Explorer - Se                   | curity Warning                                   |                        |                                 |                                |                               | ×         |
|------------|---------------------------------|--------------------------------------------------|------------------------|---------------------------------|--------------------------------|-------------------------------|-----------|
| Do you     | want to inst                    | all this software?                               |                        |                                 |                                |                               |           |
|            | Name: \<br>Publisher: \         | Voluntary Service Sys<br>Voluntary Service       | em meal<br>System      | ticket print o<br><u>(VSS)</u>  | ontrol                         |                               |           |
| × Mor      | e options                       |                                                  | $\leq$                 | Install                         |                                | on't Install                  | ]         |
| 1          | While files fro<br>your compute | om the Internet can b<br>er. Only install softwa | e useful,<br>re from p | this file type<br>ublishers you | can poter<br>u trust. <u>W</u> | ntially harm<br>hat's the ris | <u>k?</u> |

4. The "Zero tickets have been selected. . ." message will appear. This is an expected response. Click "OK."

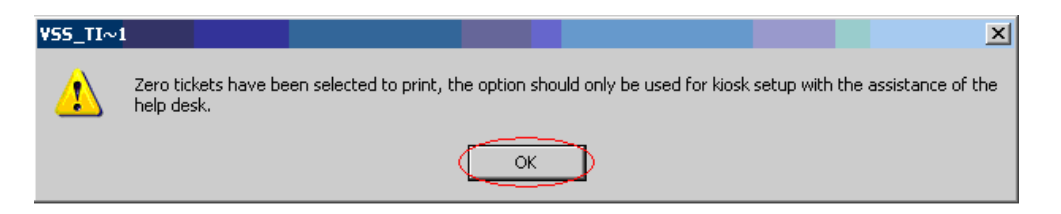

5. You will be redirected to the generic VSS Login. The ActiveX print controller is now installed.

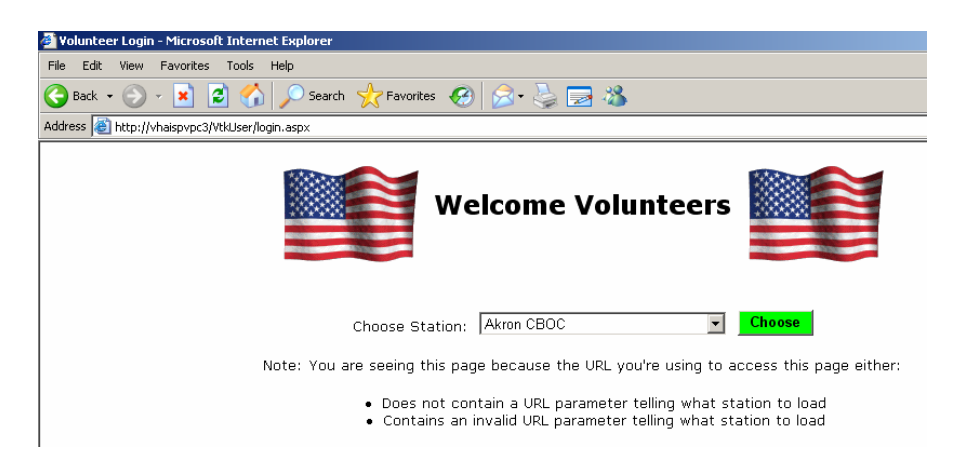

6. Use these same steps, as required, for multiple kiosk installations.

### C. Enabling Kiosk ActiveX Printing

**NOTE:** These steps should be performed *after* the ActiveX print controller has been installed at *all* kiosks at a station. Any kiosks at your station that have not been configured for ActiveX printing will no longer print meal tickets once the station has been switched to OCX mode.

- 1. Open the VSS Timekeeping application.
- 2. Expand the Maintenance Menu and choose "Meal Ticket Print Mode."

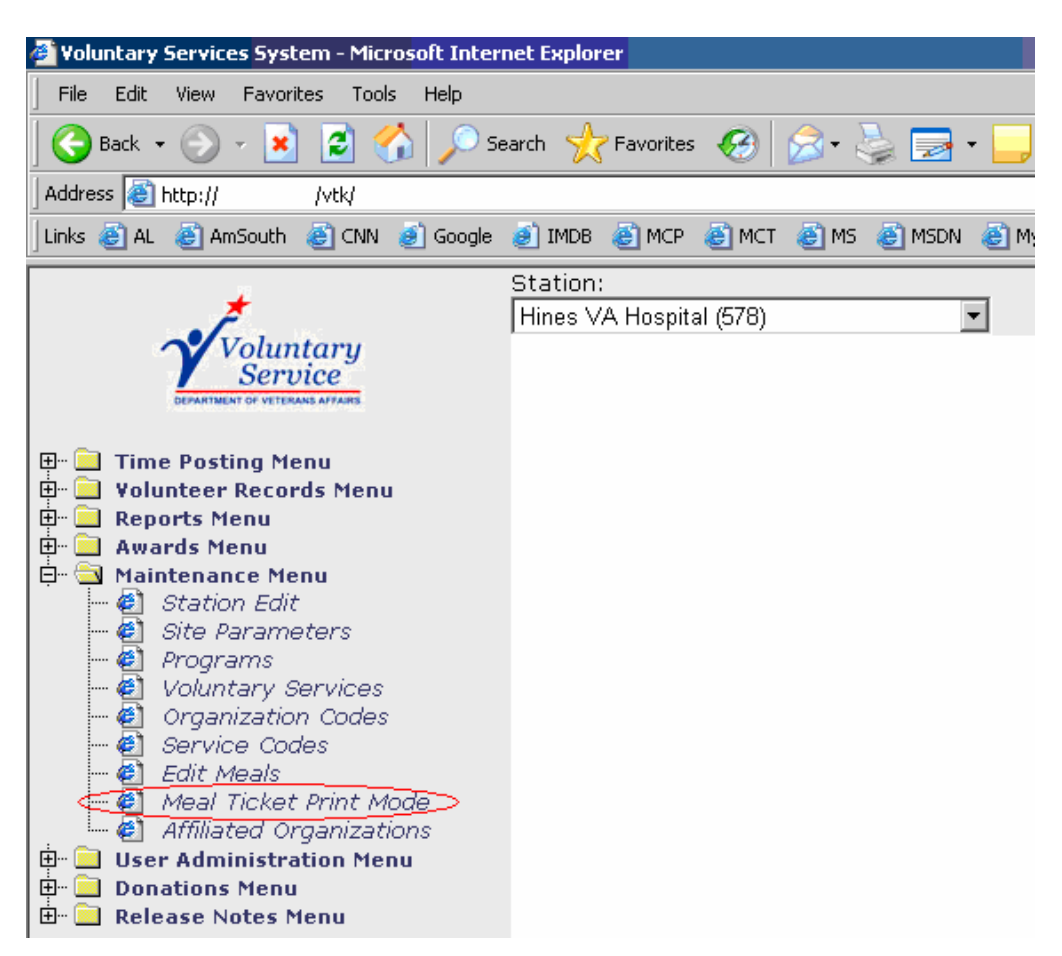

3. On the *Meal Ticket Print Mode* page, check the "*Use OCX*" box for the station you want to activate.

| *                                                                                                    | Station: Hines VA Hospital (578) V4.00ax1                                                    |
|----------------------------------------------------------------------------------------------------|----------------------------------------------------------------------------------------------|
| Voluntary<br>Service                                                                                                    | Meal Ticket Print Mode                                                                       |
| 🖽 🧰 Time Posting Menu<br>🗄 🧰 Yolunteer Records Menu                                                                        | Station Name Number Use OCX                                                                  |
| E Geports Menu                                                                                                    | Hines VA Hospital 578                                                                        |
| Maintenance Menu                                                                                                    | Post                                                                                         |
| - 2 Voluntary Services<br>- 2 Organization Codes<br>- 2 Service Codes<br>- 3 Erdit Meals                                   | Exit                                                                                         |
| Meal Ticket Print Mode     Affiliated Organizations     User Administration Menu     Donations Menu     Release Notes Menu | Voluntary Service System<br>Questions or Feedback contact National Help Desk<br>888 596-4357 |

4. Note the "Use OCX" box turns green for the selected station.

| *                                                                                                    | Station: Hines VA Hospital (578)         | V4.00ax1                                                                                     |
|----------------------------------------------------------------------------------------------------|------------------------------------------|----------------------------------------------------------------------------------------------|
| Voluntary<br>Service                                                                                                    |                                          | Meal Ticket Print Mode                                                                       |
| Time Posting Menu     Solution Records Menu     Solution Records Menu     Solution Records Menu     Solution Reports Menu     Solution Records Menu     Station Edit     Station Edit     Solution Records | Station Name<br>Hines VA Hospita<br>Post |                                                                                              |
| Programs     Voluntary Services     Organization Codes     Service Codes     Edit Meals     Meal Ticket Print Mode     Affiliated Organizations     User Administration Menu     Release Notes Menu        |                                          | Voluntary Service System<br>Questions or Feedback contact National Help Desk<br>888 596-4357 |

5. Click "Post."

| *                                                                                                    | Station: Hines VA Hospital (578)          | V4.00ax1                                                                                     |
|----------------------------------------------------------------------------------------------------|-------------------------------------------|----------------------------------------------------------------------------------------------|
| Voluntary<br>Service                                                                                                    |                                           | Meal Ticket Print Mode                                                                       |
| Time Posting Menu     Volunteer Records Menu     Add Volunteer     Edit Volunteer     View Volunteer     Reports Menu                                                                                                    | Station Name<br>Hines VA Hospital<br>Post | Number Use OCX<br>578 🔽                                                                      |
| Image: Station and Maintenance Menu         Image: Station Edit         Image: Station Edit         I | Exit                                      | Voluntary Service System<br>Questions or Feedback contact National Help Desk<br>888 596-4357 |

6. Confirm Success.

**NOTE:** The resulting confirmation screen will only appear for approximately 5 seconds before it returns to the *Meal Ticket Print Mode* page.

| *                                                                                                    | Station: Hines VA Hospital (578) | V4.00ax1                                                                                     |
|----------------------------------------------------------------------------------------------------|----------------------------------|----------------------------------------------------------------------------------------------|
| Voluntary<br>Service                                                                                                    |                                  | Meal Ticket Print Mode                                                                       |
| Time Posting Menu     Volunteer Records Menu     Add Volunteer     Edit Volunteer     Edit Volunteer     Servise Menu     Station Edit     Organization Codes     Programs     Organization Codes     Service Codes     Meal Ticket Print Mode     Meal Ticket Print Mode     Affiliated Organizations     Affiliated Organizations     Donations Menu     Donations Menu     Release Notes Menu | Success! 1 record(s)             | Voluntary Service System<br>Questions or Feedback contact National Help Desk<br>888 596-4357 |

 Close the Internet Explorer window then open a new one. Navigate to <u>http://vaww.vss.med.va.gov/vtkuser</u>. Choose the appropriate station from the dropdown list.

| 🦓 Valuntaas Laaia - Mickazaft Tatawaat Sunlawa                                                                                                    |
|----------------------------------------------------------------------------------------------------|
|                                                                                                    |
|                                                                                                    |
| 🚱 Back 🔻 🚫 🖌 📓 🏠 🔎 Search 🤺 Favorites 🤣 🔗 🍓 🔜 🦓                                                                                                    |
| Address 🙆 http://vhaispvpc3/VtkUser/login.aspx                                                                                                    |
| Welcome Volunteers                                                                                                    |
| Choose Station: Akron CBOC Choose                                                                                                    |
| <ul> <li>Does not contain a URL parameter telling what station to load</li> <li>Contains an invalid URL parameter telling what station to load</li> </ul> |

8. Generate a meal ticket using a valid volunteer ID and verify printing. Confirm the print dialog box does not appear during the print process.

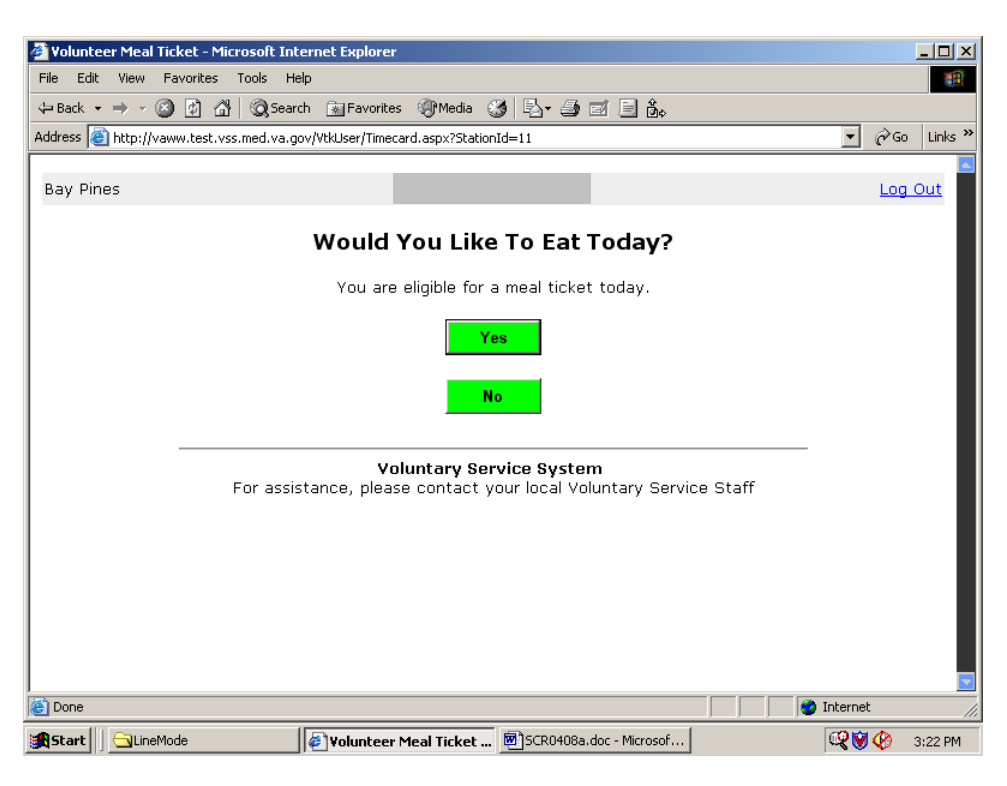

- 9. Logon as *vtkuser*.
- 10. Perform Steps 7 and 8 above to confirm proper printing.
- 11. Logon as a local machine administrator.
- 12. **NOTE:** This step may not be necessary if the control is being installed during an initial kiosk configuration. (Group policies have not been changed yet.)

Start the Group Policy Editor (Start | Run | gpedit.msc) and perform the following steps:

Local Computer Policy | User Configuration | Administrative Templates | Windows Components | Windows Explorer: Enable the following policies: Prevent access to drives from My Computer

# TROUBLESHOOTING

The user policy is by design very restrictive. It is not possible to make even the smallest environment change when logged in as the local user. Use a local administrator account for this purpose – e.g., to change the Page Setup setting in Internet Explorer.

If you are not able to make a change as a local user, the only alternative is to delete the local user account, recreate it (it can have the same name), and redo the setup steps listed above. Therefore, you should finalize any environmental settings before applying the policy (Steps 2 through 7).

# Appendix A - Auto-Login Policy Definitions

The following list displays the actual policy settings as implemented. Policy Editor defines three states of policy changes: set (checked), unset (cleared), and unchanged (grayed). All listed policies below are set except those preceded by the "!" character which represents "Not" (unset, cleared). All other settings are unchanged, "N/C". To view or edit these settings, run POLEDIT, confirm the kiosk setup templates are loaded, and open the policy file %SystemRoot%\Ntconfig.pol (on Windows XP the %SystemRoot% is typically C:\WINDOWS).

Each user policy has a properties dialog which displays all categories, policies, and parts for that user policy. You can open the properties dialog for a policy in two ways: you can double-click the icon corresponding to the user policy you want to edit (i.e., vtkuser) or you can select it with the mouse and use the **Edit | Properties...** command.

The upper part of the properties dialog shows a tree view of the categories within the active user policy. When you first open a user policy, the categories are all collapsed. You can expand or collapse individual items by clicking the small +/- icon next to the category's name.

As you expand categories, you'll see checkboxes appear beneath them. Unlike normal Windows checkbox controls, these checkboxes can have three states.

- When checked, the policy is set (active) and its settings will be applied to turn on the policy when appropriate.
- When cleared, the policy is unset (inactive) and its settings will be applied to turn off the policy.
- When unchecked and gray, the policy is unchanged (inert). No changes will be made to a policy or its parts when its checkbox is grayed.

You must pay careful attention to the wording of the policy to make sure that the effect is what you intend. For example, when the checkbox next to "Disable Registry editing tools" is checked, the tools are disabled. When it's cleared, the tools are not disabled, and when it's unchecked and gray, the settings currently in effect on each target machine, group, or user remain intact.

As you select individual policies within a category, notice that the contents of the settings area at the bottom of the properties dialog change. Some policies can have multiple parts; for example, the "Restrict display" policy has a total of five parts. You can set the value of each part independently of the others. Parts may accept on/off, numeric, or list selection choices, depending on what the policy template specifies.

You can move through the properties dialog making changes as you go. POLEDIT preserves the changes within the current editing session, but they'll be lost unless you save the policy file.

#### POLICY DEFINITIONS FOR: vtkuser

#### Implemented by templates from the Internet Explorer Administration Kit (IEAK)

Temporary Internet Files (User) N/C

Internet Property Pages Internet Property Pages Disable viewing the General Page Disable viewing the Security Page Disable viewing the Content Page Disable viewing the Connections Page Disable viewing the Programs Page Disable viewing the Advanced Page Disable changing any settings on the Advanced Page

#### General Page

General Page

Disable changing home page settings Disable changing Temporary Internet files settings Disable changing history settings Disable changing color settings Disable changing link color settings Disable changing font settings Disable changing font settings Disable changing language settings Disable changing accessibility settings

#### **Connections Page**

Connections Page Disable Internet Connection Wizard Disable changing connection settings Disable changing proxy settings Disable changing Automatic Configuration settings

#### Content Page

Content Page Disable changing ratings settings Disable changing certificate settings Disable changing Profile Assistant settings Disable AutoComplete for forms and saving of submitted strings Do not allow users to save passwords in AutoComplete for forms **Programs** Page Programs Page Disable changing Messaging settings Disable changing Calendar and Contact settings Disable the Reset Web Settings feature Disable changing checking if Internet Explorer is the default browser **Browser Menus** File Menu Disable Save As... menu option Disable New Window option from File menu Disable Open menu option Disable Save As Web Page Complete format Disable closing of the browser Disable printing from the browser View Menu Disable Source menu option Disable Fullscreen menu option **Favorites Menu** Hide Favorites Menu **Tools Menu** Disable Internet Options... menu option Help Menu Remove 'Tip of the Day' menu option Remove 'For Netscape Users' menu option Remove 'Tour' menu option Remove 'Send Feedback' menu option Context Menu (right click) **Disable Context Menu** !Disable Open in New Window menu option File Download Dialog Disable Save this program to disk option **Favorites and Search** Favorites Import/Export Disable importing and exporting of favorites

Search

Disable Search Customization Disable Find Files via F3 within the browser

Persistence N/C

Dial-Up Settings N/C Language Settings Language Settings Default language for menus and dialogs: English

Temporary Internet Files (User) N/C

Toolbars

**Default Toolbar Buttons** Show small icons Back button: Turn button off Forward button: Turn button off Stop button: Turn button off Refresh button: Turn button off Home button: Turn button off Search button: Turn button off History button: Turn button off Favorites: Turn button off Folders button: Turn button off Fullscreen button: Turn button off Tools button: Turn button off Mail button: Turn button off Font size button: Turn button off Print button: Turn button on Edit button: Turn button off Discussions button: Turn button off Cut button: Turn button off Copy button: Turn button off Paste button: Turn button off Encoding button: Turn button off Print preview button: Turn button off

Advanced Settings Browsing !Launch browser in full screen mode

AutoComplete N/C

Display Settings N/C Advanced Settings Browsing !Disable script debugging !Show friendly URLs Use smooth scrolling Enable page transitions Enable page hit counting !Automatically check for Internet Explorer updates Underline links: Always !Enable folder view for FTP sites !Show Go button in Address bar Show friendly http error messages !Display a notification about every script error All others N/C

URL Encoding N/C

### Implemented by standard Windows templates

Control Panel Display Restrict display Deny access to display icon Hide Background tab Hide Screen Saver tab Hide Appearance tab Hide Settings tab

Desktop !Wallpaper Color scheme Scheme name: Windows Default

### Shell

Restrictions

Remove Run command from Start menu Remove folders from Settings on Start menu Remove Taskbar from Settings on Start menu Remove Find command from Start menu Hide drives in My Computer Hide Network Neighborhood No Entire Network in Network Neighborhood No workgroup contents in Network Neighborhood Hide all items on desktop Remove Shut Down command from Start menu Don't save settings at exit

#### System

Restrictions Disable Registry editing tools All others N/C

Windows NT Shell Custom user interface N/C Custom folders N/C Restrictions Remove View->Options menu from Explorer Remove Tools->GoTo menu from Explorer Remove File menu from Explorer Remove common program groups from Start menu Disable context menus for the taskbar Disable Explorer's default context menu Remove the "Map Network Drive" and "Disconnect Network Drive" options Disable link file tracking Remove NT Security item from Start menu Remove Disconnect item from Start menu Prevent user from changing file type associations All others N/C

Windows NT System Disable Task Manager Disable Change Password !Show welcome tips at logon All others N/C

Windows NT User Profiles N/C

Appendix A - Auto-Login Policy Definitions